### Cài đặt và kích hoạt plugin Magento 2.x VNPAY

Tải về plugin của VNPAY tại Link: https://sandbox.vnpayment.vn/apis/downloads/

| <b>UNPAY</b><br>Cho cuộc sống đơn giản hơn<br>Trang chủ Tích hợp Cơ | ODE Danh | sách Ngân hàng Downloads Demo Liêr | n hệ Đăng ký Test |
|---------------------------------------------------------------------|----------|------------------------------------|-------------------|
|                                                                     | Code t   | tích hợp cho OpenSource            | 9                 |
|                                                                     | STT      | Mã                                 | Download          |
|                                                                     | 1        | WooCommerce trả góp                | Downloads         |
|                                                                     | 2        | WooCommerce pay                    | Downloads         |
|                                                                     | 3        | OpenCart 2.x-3.x                   | Downloads         |
|                                                                     | 4        | Magento 1.x                        | Downloads         |
|                                                                     | 5        | Magento 2.x                        | Downloads         |
|                                                                     | 6        | Joomla VirtueMart 2x-3x            | Downloads         |

Giải nén file "vnpay-magento-2x.zip" tải về từ VNPAY

Copy thư mục "app" trong thư mục "vnpay-magento-2x" vừa được giải nén paste vào thư mục gốc trên server (hosting) chứa mã nguồn website.

# Cấu hình phương thức thanh toán trực tuyến qua VNPAY:

Đăng nhập vào trang quản trị của Magento.

### Chon menu Stores -> Configuration

| Ŵ                             | Stores               | ×                |
|-------------------------------|----------------------|------------------|
| DASHBOARD                     | Settings             | Currency         |
| \$<br>SALES                   | All Stores           | Currency Rates   |
| Ŷ                             | Configuration        | Currency Symbols |
| CATALOG                       | Terms and Conditions |                  |
| CUSTOMERS                     | Order Status         | Attributes       |
|                               |                      | Product          |
|                               | Inventory            | Attribute Set    |
| CONTENT                       | Sources              | Rating           |
| REPORTS                       | Stocks               |                  |
|                               |                      |                  |
| ÷.                            | Taxes                |                  |
| SYSTEM                        | Tax Rules            |                  |
| FIND PARTNERS<br>& EXTENSIONS | Tax Zones and Rates  |                  |

#### Chon Sales -> Payment Methods

| SALES                  | ^ |
|------------------------|---|
| Sales                  |   |
| Sales Emails           |   |
| PDF Print-outs         |   |
| Tax                    |   |
| Checkout               |   |
| Shipping Settings      |   |
| Multishipping Settings |   |
| Delivery Methods       |   |
| Google API             |   |
| Payment Methods        |   |

# Cấu hình các tham số thanh toán qua VNPAY

Thông tin cần nhập:

| Thông tin cấu hình |                                                   |  |  |  |  |  |
|--------------------|---------------------------------------------------|--|--|--|--|--|
| Enabled            | Trạng thái hoạt động                              |  |  |  |  |  |
| Title              | Tiêu đề hiển thị cho khách hàng chọn thanh toán.  |  |  |  |  |  |
| Payment URL        | Url khởi tạo giao dịch sang VNPAY(VNPAY Cung cấp) |  |  |  |  |  |
| Terminal Code      | Mã Terminal (VNPAY cung cấp)                      |  |  |  |  |  |
| Hash Code          | Secretkey (VNPAY cung cấp)                        |  |  |  |  |  |
| New Order Status   | Trạng thái của order khi mới khởi tạo             |  |  |  |  |  |

 $\odot$  VNPAY

| Enabled<br>[website]                           | Yes                                                | Use system value |
|------------------------------------------------|----------------------------------------------------|------------------|
| Title<br>[store view]                          | VNPAY                                              | Use system value |
| Payment URL<br>[website]                       | https://sandbox.vnpayment.vn/paymentv2/vpcpay.html |                  |
| Terminal Code<br>[website]                     | QCTKVWLG                                           |                  |
| Hash Code<br>[website]                         | QDNP QCRQ                                          |                  |
| New Order Status<br>[website]                  | Pending •                                          | Use system value |
| Payment from Applicable Countries<br>[website] | All Allowed Countries                              | Use system value |

**Lưu ý:** nếu vào menu "**Payment Methods**" mà chưa hiện lên module của VNPAY thì thực hiện chạy các lệnh như sau:

php bin/magento setup:upgrade

php bin/magento setup:static-content:deploy -f en\_US

Truy cập website bán hàng tiến hành mua hàng và thanh toán.

Chọn phương thức thanh toán qua VNPAY.

Chọn phương thức thanh toán "Thẻ ATM và tài khoản ngân hàng".

Chọn ngân hàng "NCB"

| Chọn Phương thức thanh toán |                    |             |              |  |  |  |  |  |  |
|-----------------------------|--------------------|-------------|--------------|--|--|--|--|--|--|
| Thẻ                         | ATM và tài khoản r | ngân hàng   | ~            |  |  |  |  |  |  |
| Vietcombank                 | VietinBank         | BIDV 🔶      | M AGRIBANK   |  |  |  |  |  |  |
| Sacombank                   | <b>MB</b>          | <b>J</b> AB |              |  |  |  |  |  |  |
| ACB                         | <b>₩</b> VPBank    | ODONGA Bank | <b>SHB</b>   |  |  |  |  |  |  |
| EXIMBANK                    | <b>V</b> TPBank    |             | S OCEAN BANK |  |  |  |  |  |  |
| MSB                         | HDBank             | NAM A BANK  | OCB          |  |  |  |  |  |  |

Nhập thông tin thanh toán bằng thẻ test NCB.

Thông tin thẻ:

| Ngân hàng      | NCB                 |
|----------------|---------------------|
| Số thẻ         | 9704198526191432198 |
| Tên chủ thẻ    | NGUYEN VAN A        |
| Ngày phát hành | 07/15               |
| Mật khẩu OTP   | 123456              |

| NR THANH TOÀN |                                                                  |                                              | *     |
|---------------|------------------------------------------------------------------|----------------------------------------------|-------|
| Quý khách vi  | ui lòng không tắt trình duyệt cho đốn khi nhận được              | kết quả giao dịch trên website. Xin cảm      | on! × |
|               | Thanh toán qua Ngân<br>Thanh toán trực tư<br><b>20.000.000 V</b> | i hàng NCB<br><sup>uyến</sup><br>IN <b>D</b> |       |
|               | 2198                                                             | <b>O</b> NCB                                 |       |
|               | 07/15<br>Ngày phát hành                                          | <b></b>                                      |       |
|               | NGUYEN VAN A                                                     |                                              |       |
|               | Điều kiện sử dụng dịch vụ 🥡                                      |                                              |       |
|               | Hoặc                                                             |                                              |       |
|               | HỦY                                                              |                                              |       |

Thanh toán đơn hàng thành công.

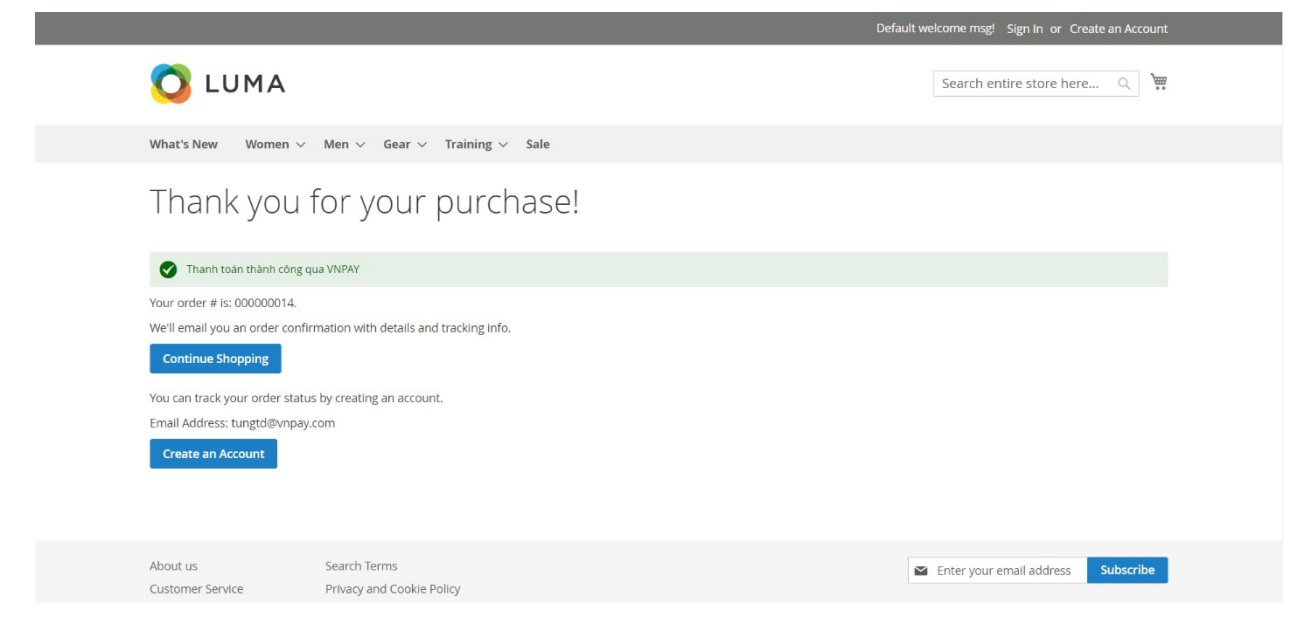

### Kiểm tra tình trạng cập nhật đơn hàng:

#### Chon SALE -> Orders

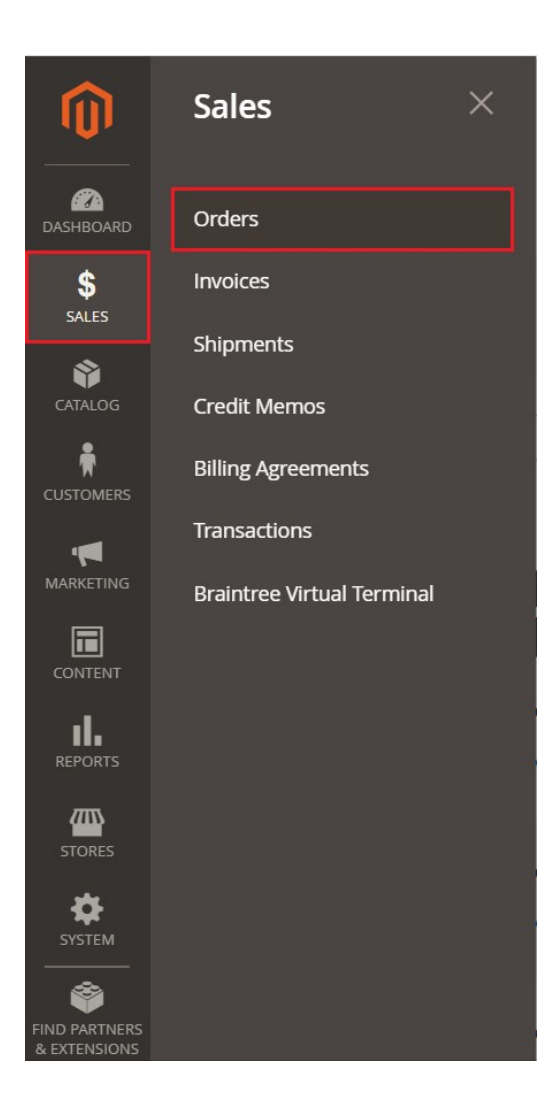

### Thanh toán thành công: Status "Processing"

| Drde                                    | rs        |                                                                |                             |              |              |                       |                            |            |        |                      | Create New Order                |
|-----------------------------------------|-----------|----------------------------------------------------------------|-----------------------------|--------------|--------------|-----------------------|----------------------------|------------|--------|----------------------|---------------------------------|
| Actions • 14 records found Q ♥ • ± 20 • |           |                                                                |                             |              |              |                       |                            |            |        | • < >                |                                 |
|                                         | ID        | Purchase Point                                                 | Purchase Date 1             | Bill-to Name | Ship-to Name | Grand Total<br>(Base) | Grand Total<br>(Purchased) | Status     | Action | Allocated<br>sources | Braintree Transaction<br>Source |
|                                         | 000000014 | Main Website<br>Main Website<br>Store<br>Default Store<br>View | Nov 16, 2021 10:32:36<br>PM | Tùng Anh     | Tùng Anh     | ⊴176,005.00           | ⊴176,005.00                | Processing | View   |                      |                                 |

# Chưa hoàn tất thanh toán: Status "Pending"

| Orders Create New Or                    |           |                                                                |                            |              |              |                       |                            |         |        |                      |                                 |
|-----------------------------------------|-----------|----------------------------------------------------------------|----------------------------|--------------|--------------|-----------------------|----------------------------|---------|--------|----------------------|---------------------------------|
| Actions • 14 records found Q 🔻 👁 🏠 20 • |           |                                                                |                            |              |              |                       |                            |         |        |                      | • < >                           |
|                                         | ID        | Purchase Point                                                 | Purchase Date 1            | Bill-to Name | Ship-to Name | Grand Total<br>(Base) | Grand Total<br>(Purchased) | Status  | Action | Allocated<br>sources | Braintree Transaction<br>Source |
|                                         | 000000012 | Main Website<br>Main Website<br>Store<br>Default Store<br>View | Nov 16, 2021 8:33:18<br>PM | Tùng Anh     | Tùng Anh     | ₫176,005.00           | ₫176,005.00                | Pending | View   |                      |                                 |

## Thanh toán thất bại: Status "Closed"

| Or | de                                                       | rs        |                                                                |                             |              |              |                       |                            |            |        |                      | Create New Order                |
|----|----------------------------------------------------------|-----------|----------------------------------------------------------------|-----------------------------|--------------|--------------|-----------------------|----------------------------|------------|--------|----------------------|---------------------------------|
|    | Actions • 14 records found Q 🔻 <table-cell></table-cell> |           |                                                                |                             |              |              |                       |                            | <b>Y</b> O | ۵      | <b>1</b> 20          | • < >                           |
|    | ×                                                        | ID        | Purchase Point                                                 | Purchase Date 1             | Bill-to Name | Ship-to Name | Grand Total<br>(Base) | Grand Total<br>(Purchased) | Status     | Action | Allocated<br>sources | Braintree Transaction<br>Source |
|    |                                                          | 000000013 | Main Website<br>Main Website<br>Store<br>Default Store<br>View | Nov 16, 2021 10:17:57<br>PM | Tùng Anh     | Tùng Anh     | ⊈176,005.00           | ₫176,005.00                | Closed     | View   |                      |                                 |

# CẢM ƠN BẠN ĐÃ SỬ DỤNG DỊCH VỤ CỦA VNPAY

**Lưu ý:** Để cập nhật được tình trạng đơn hàng sau thanh toán, đơn vị kết nối cần gửi domain cài đặt module cho VNPAY.

Mọi thắc mắc hoặc yêu cầu hỗ trợ, xin vui lòng liên hệ với VNPAY qua email: kythuatett@vnpay.vn

Trân trọng!